# Wat is Spotify

Internetmuziekdienst <u>Spotify</u> groeit snel; er zijn al meer dan 10 miljoen gebruikers in de zeven aangesloten landen. Wat kun je er wel en niet mee?

### <u>Legaal</u>

Spotify is een legale online muziekdienst. Je kunt er miljoenen muziekbestanden vinden, die je gratis kunt beluisteren. Daarbij zijn wel wat beperkingen; je krijgt elk kwartier reclame te horen en je mag maximaal 20 uur per maand luisteren. Ook is niet alle muziek er te vinden.

#### <u>Afkopen</u>

Je kunt de beperkingen afkopen. Voor net geen 5 euro per maand kun je onbeperkt en zonder reclame muziek beluisteren. Een abonnement van net geen 10 euro per maand zorgt ervoor dat je ook via je mobieltje mag luisteren, de stream een hogere geluidskwaliteit heeft en je nummers ook mag downloaden en opslaan.

#### Hoe werkt het?

Voor Spotify moet je een programma downloaden, en je moet een account openen. De muziek staat op grote servers die via het programma, dat wat weg heeft van <u>iTunes</u>, doorzoekbaar zijn. Het bedrijf heeft de muziekrechten afgekocht via Buma/Stemra, en er is een overeenkomst met de grootste platenmaatschappijen. Daardoor is de dienst legaal.

### Spotify is niet de enige manier om gratis naar 'jouw' muziek te luisteren via internet.

### Minder legaal.

Vanzelfsprekend kun je muziek op een minder legale manier van internet halen. Dat kan bijvoorbeeld met programma's als Limewire of via zogeheten 'torrents', die je onder meer kunt vinden via Google.

### YouTube.

Een andere optie om gratis naar muziek te luisteren, is **YouTube**. Veel muziek is hier te vinden, alleen is de geluidskwaliteit soms wat minder omdat het om videobestanden gaat. YouTube heeft de rechten **van** de muziek geregeld, waardoor deze optie legaal is.

#### **Eigen radiostation.**

Via sites als Grooveshark.com,Blip.fm, deezer.com, jango.com of Last.fm kun je luisteren naar muziek (en **video**) die door andere internetters wordt aangeraden, of een 'eigen' radiostation maken of kiezen.

#### <u>Kopen</u>

Vanzelfsprekend kun je muziek ook online kopen. Dat kan bijvoorbeeld via iTunes.

### Livestreams

Een andere optie om (legaal) naar muziek te luisteren, zijn de livestreams van de diverse radiostations.

### Spotify handleiding: account aanmaken

Nog onbekend met het fenomeen Spotify? Laten we je even op weg helpen.

### Account aanmaken

Je begint met het aanmaken van een account.

#### Ga naar spotify.com

Je kunt dan registreren via je Facebookaccount. Heb je geen Facebook? Helemaal onderaan de pagina staat de link om een account aan te maken met je e-mailadres

| <b>f</b> To save you time, the registration f   | form below has been prefilled using your Facebook profile. |
|-------------------------------------------------|------------------------------------------------------------|
| Name and public information                     | ×                                                          |
| Email Address                                   | Benders - Teas realises and Britanni and Sana              |
| Gender                                          | Female 👻                                                   |
| Birthday                                        | 20 💌 April 💌 💷                                             |
| I agree with the Spotify end user<br>agreement* |                                                            |
|                                                 | Register 6 friends have registered.                        |

Zodra je account is geregeld wordt het Spotify installatieprogramma automatisch gedownload. Er is een versie voor Windows en Mac OS X beschikbaar. De website van\_Spotify herkent je besturingssysteem en stuurt je naar de juiste pagina.

# Account successfully created!

Welcome! All you need to do now is to download the Spotify client, then you'll be ready to start enjoying your favourite music!

### Downloading Spotify for Windows...

Your Spotify download should automatically start within seconds. If it doesn't, restart the download.

You need a PC running Windows XP/Vista/7, as well as a broadband Internet connection. We also provide a Mac version.

Als alles gelukt is nog even het Spotify programma installeren. Het installeren gaan we niet uitleggen. Spotify doet dat zelf al op hun website.

# Spotify starten

Zodra Spotify is gestart verschijnt er een inlogscherm.

Voer in dit scherm je e-mailadres en wachtwoord van Facebook in en klik op Aanmelden.

|                                               | Spotify                                                         | Σ                                           |
|-----------------------------------------------|-----------------------------------------------------------------|---------------------------------------------|
|                                               |                                                                 |                                             |
|                                               |                                                                 |                                             |
|                                               | 2                                                               |                                             |
|                                               | -                                                               |                                             |
|                                               |                                                                 |                                             |
|                                               |                                                                 |                                             |
| I ogin                                        | met Facebook of 9                                               | Spotify                                     |
| Login                                         | met <b>Facebook</b> of §                                        | Spotify                                     |
| Facebook email of                             | met <b>Facebook</b> of <b>S</b>                                 | Spotify                                     |
| Facebook email of<br>Wachtwoord               | met <b>Facebook</b> of <b>S</b><br>Spotify gebruikersna         | Spotify<br>aam                              |
| Facebook email of<br>Wachtwoord<br>Wachtwoord | met Facebook of s<br>Spotify gebruikersna<br>vergeten? Geen geb | <b>5potify</b><br>aam<br>ruiker? Meld je aa |

Spotify start op en de pret kan beginnen.

### Zoeken

Geef in het zoekveldje links boven de naam van een artiest op. Je krijgt direct een lijstje met mogelijke overeenkomsten. **Tip!** Klik op **"Toon alle resultaten"** of druk de entertoets in. Je krijgt nu een hele lijst songs in beeld, met bovenin de playlists, artiesten en albums die overeenkomen met je zoekopdracht. Je bent natuurlijk geneigd om meteen in de lijst te **zoeken**. **Niet doen!** Het kan namelijk veel overzichtelijker. Klik op de naam van de artiest (zie het gele pijltje) en kijk dan eens.

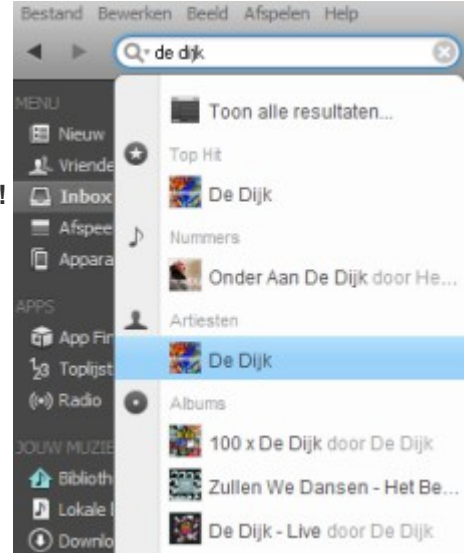

|   | Playli | sts                                        | 8. | Artists     |                    |      | Albums                                                                                                    |                                   | ۲   |
|---|--------|--------------------------------------------|----|-------------|--------------------|------|----------------------------------------------------------------------------------------------------|-----------------------------------|-----|
|   |        | Digster Hou Van Holland<br>digsternl       |    | <b>***</b>  | e Dijk             | -    | 200 10                                                                                                    | <b>00 x De Dijk</b><br>• Dijk     |     |
|   | Л      | <b>De Dijk – Brussel</b><br>117094731      |    | <b>**</b> " | e Jongens Van Dijk |      | S D                                                                                                    | <b>cherp De Zeis</b><br>: Dijk    |     |
|   | Л      | <u>Blof De Dijk Doe Maar</u><br>fpklaassen |    |             |                    |      | ži zi                                                                                                    | ullen We Dansen - Het Bes<br>Dijk | te  |
|   | 1      | <b>De Dijk</b><br>118198201                |    |             |                    |      |                                                                                                    | <b>e Dijk - Live</b><br>: Dijk    |     |
|   | Л      | De Dijk – 100 x De Dijk<br>Iankeyjohnson   |    |             |                    |      | Barren Barren Barr | <b>et Beste Van</b><br>: Dijk     |     |
|   |        | Nummer                                     | _  | Ophalen     | Artiest            | Tijd | Populariteit                                                                                                    | Album                             |     |
| 1 | e*     | Kan Ik Iets Voor Je Doen                   |    | ۲           | De Dijk            | 3:20 |                                                                                                    | Scherp De Zeis                    | */# |
|   | 2 C    | Ik Kan Het Niet Alleen                     | 0  | ۲           | De Dijk            |      |                                                                                                    | 100 x De Dijk                     |     |
|   | e 🖻    | Scherp De Zeis                             |    | ۲           | De Dijk            |      |                                                                                                    | Scherp De Zeis                    |     |
|   | 2 C    | De Blues Verlaat Je Nooit                  |    | ۲           | De Dijk            |      |                                                                                                    | Scherp De Zeis                    |     |
|   | e 🖻    | Ik Jou En Jij Mij                          |    | ٠           | De Dijk            |      |                                                                                                    | Scherp De Zeis                    |     |
|   |        |                                            |    |             |                    |      |                                                                                                    |                                   |     |

Een fraai overzicht van alle tophits en alle albums van deze artiest.

Laat zich niet goed in een plaatje vatten, maar jij zult in het programma lekker door de lijst kunnen scrollen, dan ziet het er nog veel mooier uit.

|                        |                                                                                                    | Overzicht Biografie Verg                                                                                                    | elijkbare artiesten                                       |                                                                        |
|------------------------|----------------------------------------------------------------------------------------------------|----------------------------------------------------------------------------------------------------|-----------------------------------------------------------|------------------------------------------------------------------------|
|                        | De Dijk<br>🔁 Delen 🔹 (•) Start Arties                                                                                                    | 1981-<br>st-radio                                                                                                    | Vergelijkbare arties                                      | sten                                                                   |
| DE DIJK SCHERP DE ZEIS | Formed in 1981 at by brothers Huub an<br>Daniel Derks, De Dijk caught the wave o<br>ridden for a quarter century since. Havi<br>Amsterdam based groups for close to a                                                                                                    | d Hans van der Lubbe and friend<br>of Dutch rock music, which they've<br>ing worked with a number of<br>decade with very little success, t | Van Dik Hout + Cuby & The E<br>Brood & His Wild Romance + | Sizzards + Herman<br>Doe Maar + Andre                                  |
| Tophits                |                                                                                                    |                                                                                                    |                                                           |                                                                        |
| <sup>1</sup> 23        | Tophits         Image: Comparison of the second second se | : Doen<br>ten                                                                                                    |                                                           | 0 100 Solo<br>14 100 Solo<br>14 100 Solo<br>14 100 Solo<br>12 100 Solo |
| Albums                 |                                                                                                    |                                                                                                    |                                                           |                                                                        |
|                        | De Top 10 Van (2011)                                                                                                    |                                                                                                    |                                                           | Favoriet                                                               |
|                        | E 1 Bloedend Hart                                                                                                    |                                                                                                    | ( Ophalen 3:4                                             | 8 🗰 1111111                                                            |
| DE TOPIO VAN           | 2 De Stilte Voor De S                                                                                                    | torm                                                                                                    | Ophalen     4:4                                           | 7 <b>H</b> RIIIIII                                                     |
|                        | Geldgebrek & Rock                                                                                                    | : 8. Roll                                                                                                    | ( Ophalen 2:2                                             | 27 HEIMIN                                                              |
|                        | Nooit Meer Tarzan                                                                                                    |                                                                                                    | (+ Ophalen) 4:1                                           | 12 IIIIIIIII                                                           |
|                        | Lat 5 Hunker                                                                                                    |                                                                                                    | (+ Ophaten) 4:1                                           |                                                                        |
|                        | D ZOVEELIK Kart                                                                                                    |                                                                                                    | ( Ophalen 2:5                                             | 50 <b>H</b> UUUUU                                                      |
| (+) Album ophalen      | P* 8 Slow Motion                                                                                                    |                                                                                                    | (+ Ophaken) 3:1                                           | 8 100000                                                               |
|                        | 9 Dief In De Nacht                                                                                                    |                                                                                                    | (+ Ophaken) 3:5                                           | i i i i i i i i i i i i i i i i i i i                                  |
|                        | 🛧 🖆 10 Koud En Eenzaam                                                                                                    |                                                                                                    | ( Ophalen 2:2                                             | 0 110000                                                               |
| MANNA SIN              | Scherp De Zeis (2011)                                                                                                    |                                                                                                    |                                                           | Favoriet                                                               |
| Carlo Congen           | 🗠 🗠 1 🛙 Ik Jou En Jij Mij                                                                                                    |                                                                                                    | (+ Ophalen) 3:3                                           | 2 111000                                                               |
| 100                    | 2 Sjoege                                                                                                    |                                                                                                    | ( Ophalian 3:5                                            | 6 11111111                                                             |
| DE DIJK SCHERP DE ZEIS | 🗠 3 Kan Ik Iets Voor Je                                                                                                    | 2 Doen                                                                                                    | ( Ophalen ) 3:2                                           | 0                                                                      |

Let ook op de tab met een Biografie, Vergelijkbare artiesten en Artiest – radio (hierover straks meer)

# Afspelen

Je kunt nu op een song klikken en Spotify zal direct beginnen met afspelen, alsof het nummer op je harde schijf staat.

Heb je alvast een volgende uitgezocht? Rechter muisklik op de song en kies voor Wachtrij. Dan komt hij in de Afspeelwachtrij te staan. (Slepen naar Afspeelwachtrij in de linker kolom kan ook)

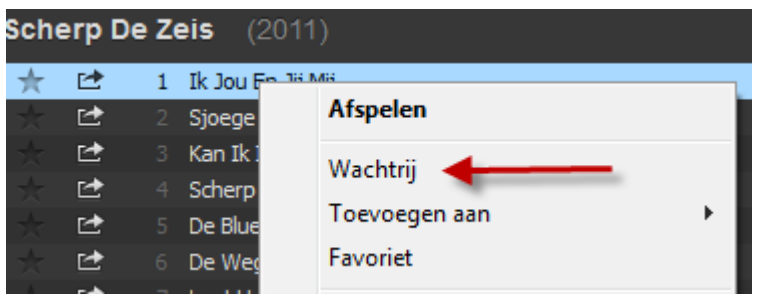

### Radio

Geen zin om constant te blijven zoeken? Spotify heeft ook een ingebouwde "radio" die songs blijft spelen op basis van een artiest of een liedje.

Klik op Radio in de linker kolom en je kunt een radiostation starten op basis van een artiest of song naar keuze.

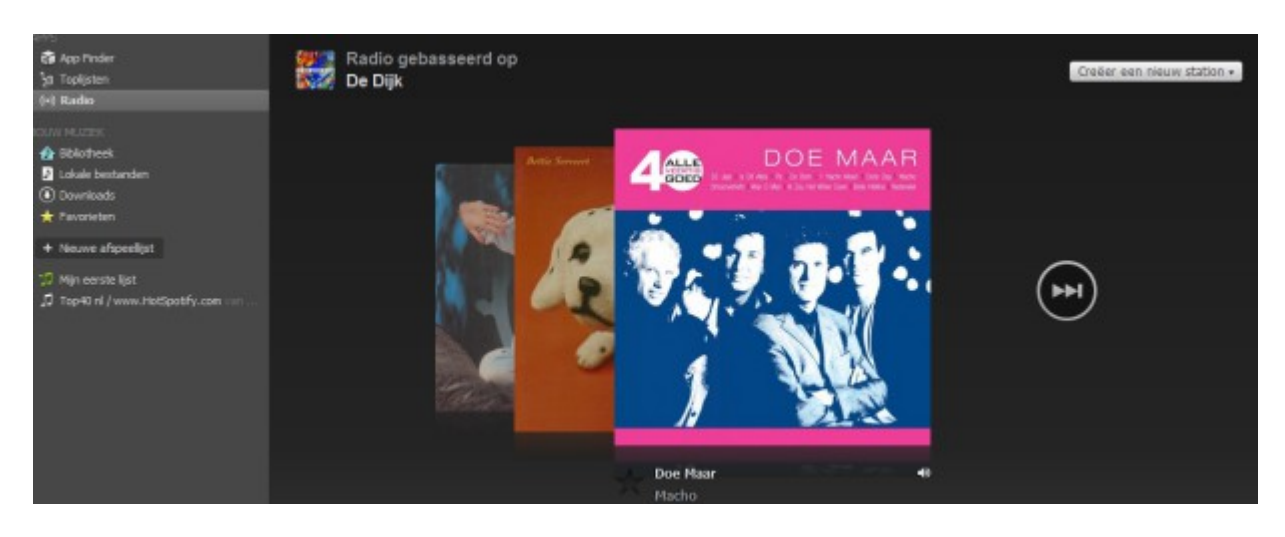

Ook vanuit bijvoorbeeld de zoekresultaten kun je Spotify Radio starten.

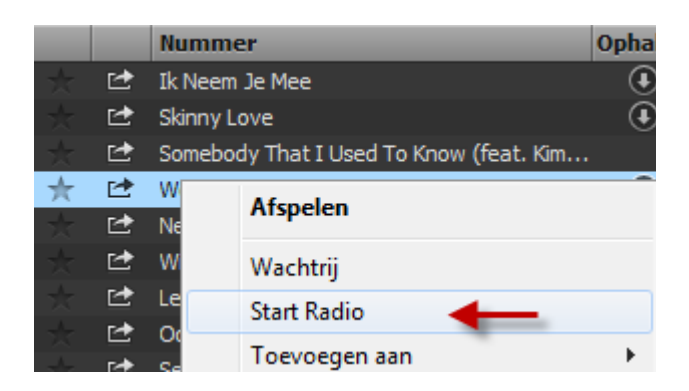

Als je op de pagina van een artiest bent, kun je ook de Artiest – radio inschakelen. Klik hier voor een voorbeeld in Spotify

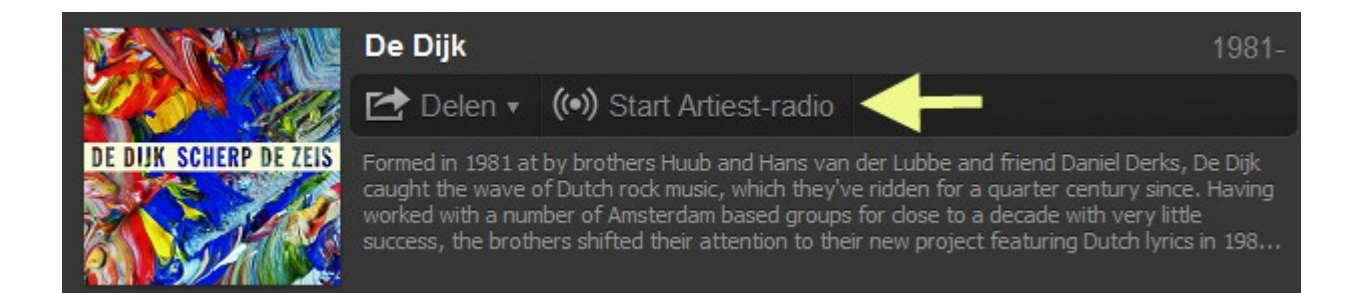

# Spotify handleiding: afspeellijsten (playlists) maken

### Linker kolom

| Bestand Bewerken Beeld Afspele | MENU                                                                                               |
|--------------------------------|----------------------------------------------------------------------------------------------------|
| ◄ ► Q. Zoeken                  | <b>Nieuw</b><br>Overzicht van de nieuwe releases                                                   |
| MENU                           | Vrienden                                                                                           |
| 🖽 Nieuw                        | Overzicht van je vrienden op Facebook en Spotify                                                   |
| Vrienden                       | Inbox                                                                                              |
| Inbox                          | Songs die andere gebruikers naar je hebben gestuurd. (komen we later                               |
| Afspeelwachtrij                | nog op terug)                                                                                      |
| I Apparaten                    | Afspeelwachtrij                                                                                    |
| APPS                           | Songs die in de wacht staan om afgespeeld te worden                                                |
| App Finder 10 Tealister        | Apparaten                                                                                          |
| (•) Radio                      | Hier verschijnt bijvoorbeeld je iPod zodra deze is aangesloten of je                               |
|                                | Wifi.                                                                                              |
|                                |                                                                                                    |
| Lokale bestanden               | APPS                                                                                               |
| Downloads                      | App Finder Overzicht van de voor Spotify beschikbare apps. (hier komen                             |
| 🔶 Favorieten                   | we nog op terug) <b>123 Tonlijsten</b> Toopt de meest gespeelde songs en albums per <b>land</b> of |
| + Nieuwe afspeellijst          | die ie zelf het meest hebt geluisterd.                                                             |
|                                | Radio Hier kun je een radiostation starten op basis van een artiest naar                           |

#### keuze.

#### JOUW MUZIEK

**Bibliotheek:** Overzicht van alle muziek die je hebt geïmporteerd in Spotify, hebt gekocht of aan een playlist hebt toegevoegd

Lokale bestanden:: Songs die je van je harde schijf in Spotify hebt geïmporteerd.

Downloads: Songs die je via Spotify hebt gekocht

Favorieten: Songs die als favoriet hebt gemarkeerd (sterretje geven)

+ Nieuwe afspeellijst Maak een nieuwe afspeellijst aan. Laten we daar mee beginnen.

# Afspeellijst (playlist) maken

Zodra je op Nieuwe afspeellijst klikt kun je een naam voor deze lijst opgeven. In dit voorbeeld maken we daar even "Mijn eerste lijst" van. Songs aan de lijst toevoegen kan op twee manieren:

#### Via rechter muismenu

Geef een rechter muisklik op de song en kies voor Toevoegen aan -> en dan de naam van de lijst.

| 2  | You Da O <u>ne</u> | 0             | F | Rihanna                | 3:20 |
|----|--------------------|---------------|---|------------------------|------|
| ⊵  | Marry The          | Afspelen      |   | dy Gaga                | 4:25 |
| ⊵  | Take Care          |               |   | ake, Rihanna           | 4:37 |
| ⊵  | Down For           | Wachtrij      |   | lly Rowland, The WAV.s | 3:53 |
| ⊵  | Midnight I         | Start Radio   |   | ample                  | 3:59 |
| ⊵  | Talk That          | Toevoegen aan | • | Nieuwe afspeellijst    |      |
| ⊵  | You Make           | Favoriet      |   |                        |      |
| [⊉ | With Ur L          |               |   | Mijn eerste lijst      |      |

#### Slepen

Klik de song aan en sleep deze naar de afspeellijst in de linkerkolom.

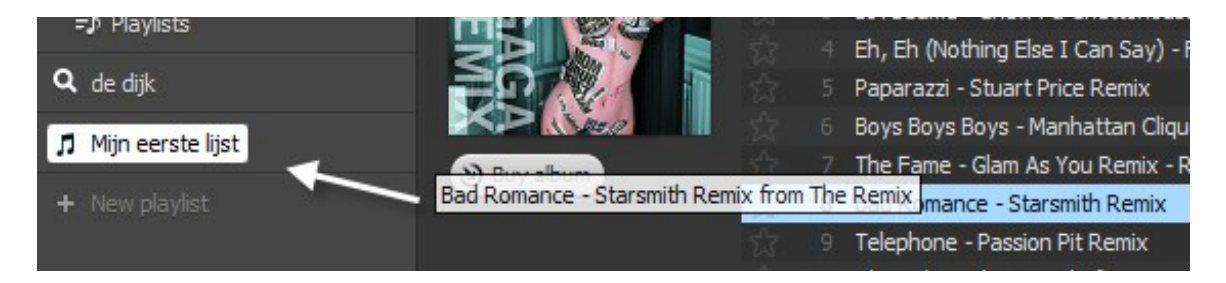

#### Afspeellijst maken van een album

Je kunt met één klik van een album een nieuwe afspeellijst maken.

Rechter muisklik op het album en kies achtereenvolgens voor Toevoegen aan ► Nieuwe afspeellijst.

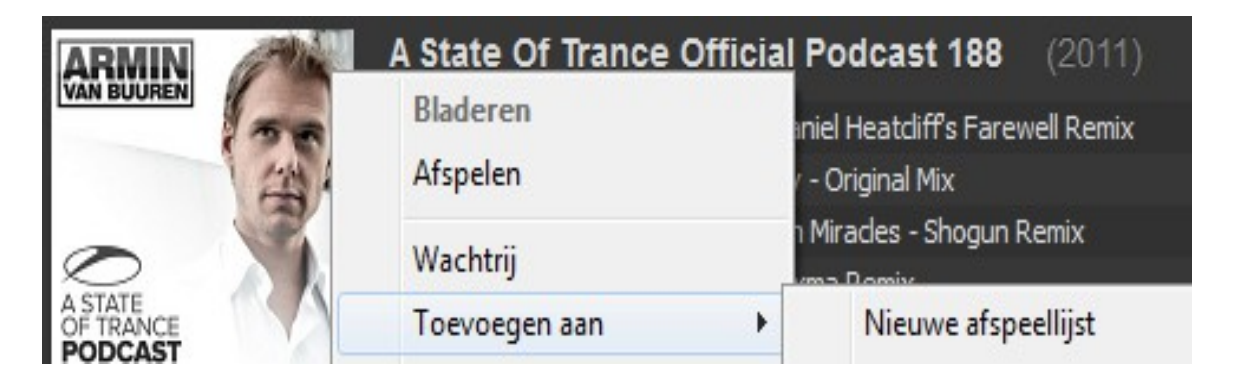

De titel van de playlist hoef je niet te veranderen. Spotify neemt de titel van het album automatisch over.

# Lokale bestanden

Laten we nu de MP3's die je al op je computer hebt staan eens importeren. Misschien is dat niet eens meer nodig. Spotify kijkt naar een aantal standaard mappen en zet de daarin aanwezige muziek meteen in je Bibliotheek

Staat er nog niks of niet alles? Of wil je niet je bestaande collectie in Spotify hebben?

Ga naar **Bewerken** in het titelmenu bovenin en klik vervolgens op **Voorkeuren** (Sneltoetscombinatie Ctrl + P) Bij Lokale bestanden staan de mappen die Spotify al heeft geïmporteerd, bijvoorbeeld:

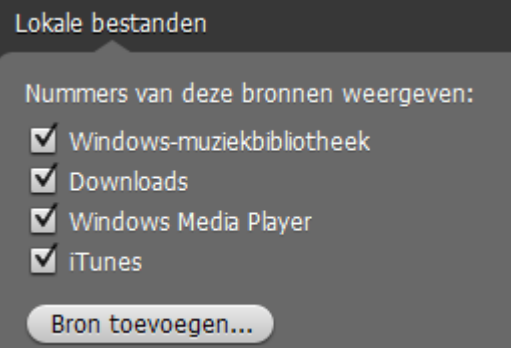

Je kunt hier wat vinkjes weghalen of extra mappen toevoegen via Bron toevoegen.

**Tip!** Had je nog maar één album van een artiest? Als je nu op de naam van de artiest klikt toont Spotify meteen de hele discografie. Mooi of niet?

Spotify importeert alleen AAC en MP3 bestanden. WMA – bestanden verschijnen niet!

### Spotify handleiding: Apps en playlists

# Spotify Apps

Onder de App Finder vind je een hele serie toepassingen die Spotify\_een nog betere en mooiere

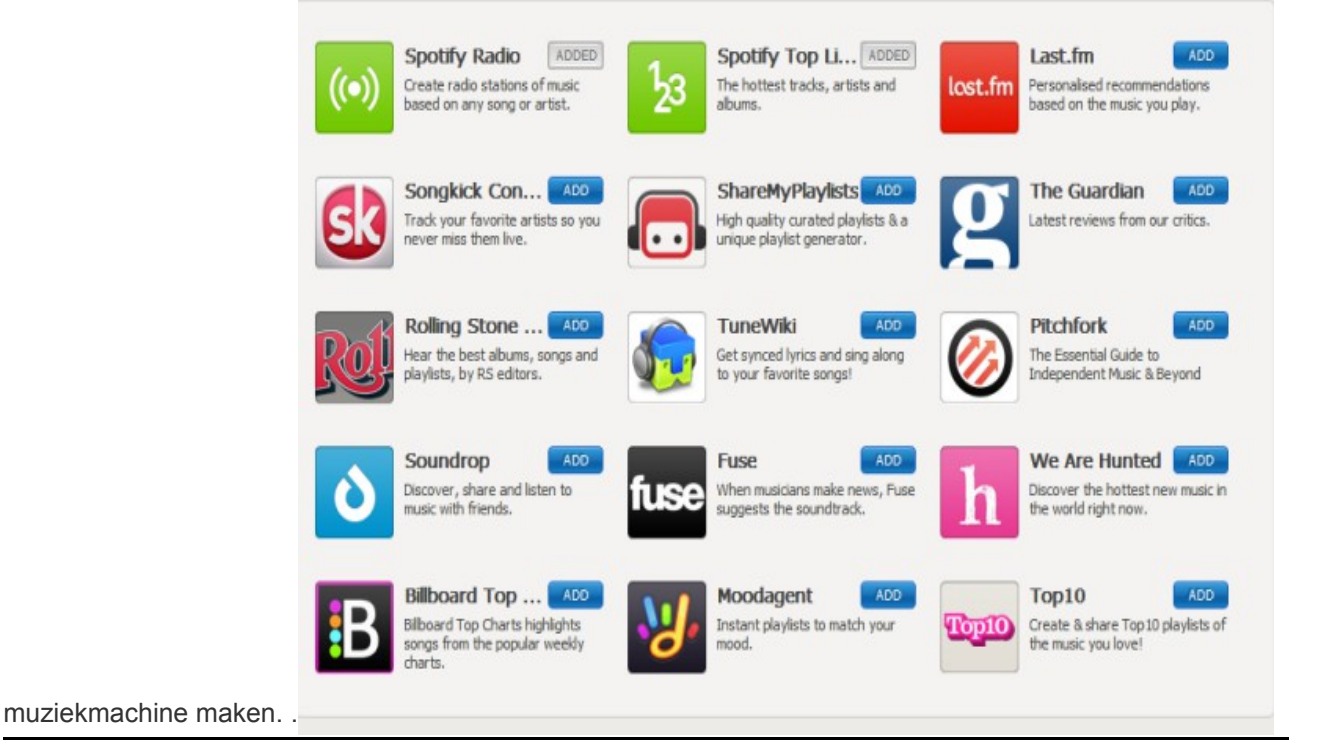

Je kunt deze apps uitproberen via een klik op het icoontje in het overzicht. Bevalt de app? Klik op **ADD** en de app komt in de linker kolom te staan.

Een paar voorbeelden:

#### TuneWiki

Voor de meezingers of meelezers. Toont de songtekst en het bijzondere is dat de tekst met de muziek meeloopt.

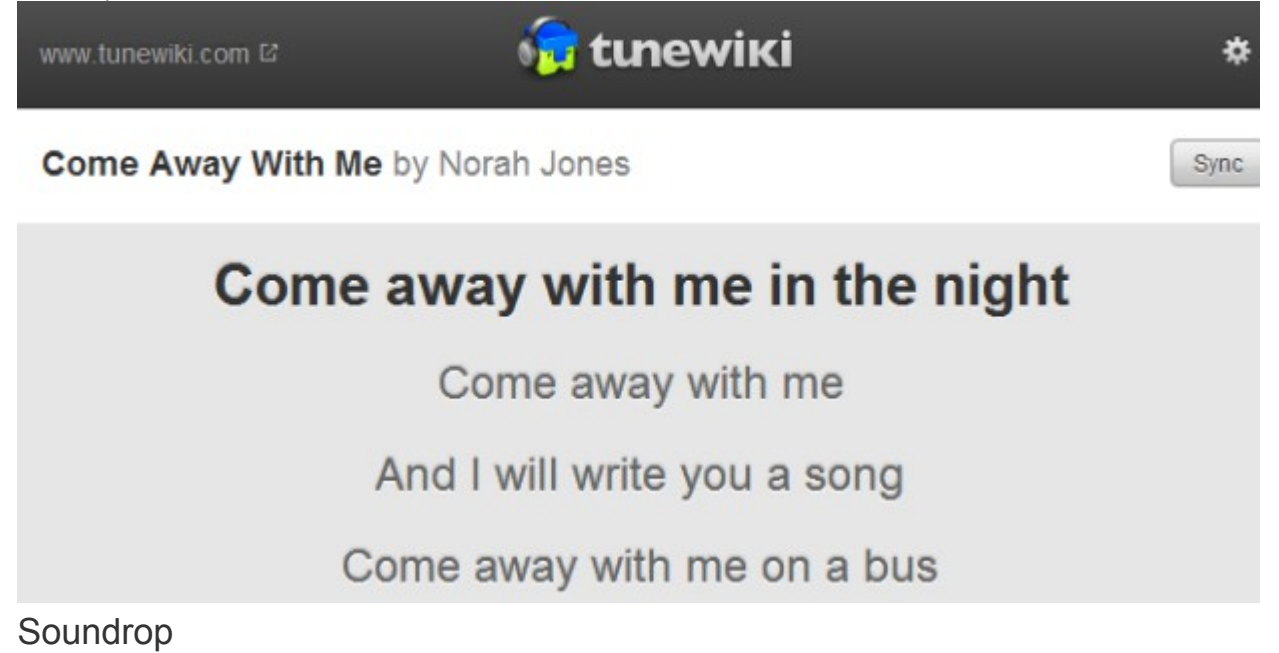

Interactieve playlists waarmee je samen met anderen naar liedjes in bijvoorbeeld een bepaald genre luistert. Je kunt stemmen op de liedjes om te volgorde van afspelen te bepalen, zelf een liedje toevoegen en chatten met de andere luisteraars.

Je kunt ook zelf een "listening room\_starten" door een playlist naar deze app te slepen. Dan nog even je vrienden uitnodigen en genieten maar.

### Songs zoeken

Je kunt je songs binnen Spotify zelf zoeken maar wist je dat je het ook vanaf diverse websites kunt doen?

| Ga eens naar SpotiDJ | .com en kijk eens welke songs er door de DJ's zijn geplaatst. Voorbeeldje                                  |
|----------------------|----------------------------------------------------------------------------------------------------|
| 1310                 | The MissJudith<br>Young H "The Great" – Hometown. Hoe erg kun je een plaat verneuken?                      |
| 2 hours a            | and 4 minutes ago reply retweet                                                                            |
|                      | kurt_gielen<br>Waarom kennen zo weinig mensen dees mannen? Bombshell Rocks – Roma 2005 <b>#FB #Spotify</b> |
| 2 hours a            | and 5 minutes ago reply retweet                                                                            |
| -                    | Brittjuhhh<br>Ben Saunders – I'm In Love With A Girl ; ik heb een nieuwe verslaving :) <<                  |
| 2 hours a            | and 6 minutes ago reply retweet                                                                            |

Even op de PLAY-knop klikken en Spotify gaat de song meteen afspelen.

### Afspeellijsten (Playlists)

Dat kan niet alleen met songs, je kunt zelfs hele playlists in een keer in je Spotify laden.

Ga naar **www.hotspotify.com** en kies maar er maar één uit de voorraad Nederlandse playlists. Hier een voorbeeld van de Top 40 die op deze manier in Spotify verschijnt:

| То                  | p40 n    | l / www.HotSpotify.c                    |         |                        |      |                         |     |
|---------------------|----------|-----------------------------------------|---------|------------------------|------|-------------------------|-----|
|                     | 1        | 🛛 🔊 🗇 Top40 nl / www.                   | HotSpo  | otify.com van vincsie  |      | 38 nu                   | mme |
| Delen - + Abonneren |          |                                         |         |                        |      |                         |     |
| -                   | Con I    |                                         |         |                        |      |                         |     |
| $\sim$              | F        |                                         |         |                        |      |                         |     |
|                     | 1        |                                         |         |                        |      |                         |     |
|                     |          | Nummer                                  | Ophalen | Artiest                | Tijd | Album                   |     |
| 大                   | Ľ.       | Ik Neem Je Mee                          | ۲       | Gers Pardoel           | 3:37 | Ik Neem Je Mee          |     |
| +                   | 2        | Somebody That I Used To Know (feat. Kim |         | Gotye                  |      | Somebody That I Used To | . D |
| *                   | <b>e</b> | We Found Love                           | ۲       | Rihanna, Calvin Harris |      | We Found Love           |     |
| +                   | <b>e</b> | Levels - Radio Edit                     | ۲       | Avicii                 | 3:20 | Levels                  |     |
| ÷te.                | 2        | Skinny Love                             | ۲       | Birdy                  |      | Skinny Love             |     |
| to                  | 2        | Without You (feat. Usher)               | ٠       | David Guetta, Usher    | 3:28 | Nothing But The Beat    |     |
|                     | p.+      | Serve And I Know It                     | (A)     | IMEAO                  | 3-19 | Sorry For Party Rocking |     |

Je kunt hem nu afspelen en ook in je eigen voorraad playlists zetten door op **Abonneren** te klikken. Meer sites waar je playlists kunt vinden staan op **http://www.digimuziek.nl/spotifyplaylists.htm** Met een klik op het vinkje achter abonnees kun je zien welke Spotify gebruikers op deze lijst zijn geabonneerd.

### Spotify handleiding: muziek delen

Muziek delen kan via Spotify zelf, via websites, Twitter, e-mail, Facebook noem maar op.

### Zet een liedje in de inbox van een ander

Simpel je sleept het liedje gewoon naar de naam van de gebruiker in de rechterkolom.

|     | HOLK                   | Pullist            | Thire | ropulaticy | Album                 | and the second second se |
|-----|------------------------|--------------------|-------|------------|-----------------------|----------------------------------------------------------------------------------------------------|
| -   | an erhau               |                    |       |            |                       | gerwinpl                                                                                                    |
| 49  | This Ain't A Love Song | Scouting For Girls | 3:31  |            | Everybody Wants To Be | Thijs                                                                                                    |
| 2.5 | Rude Boy               | Rihanna            | 3:43  |            | Matted R              | This is who                                                                                                    |
| 23  | Stop For A Minute      | KNAAN, Keans       | 4:07  |            | Stop For A Minute     |                                                                                                    |
| 23  | This is who we are     | DI-RECT            | 3:31  |            | This is who we are    |                                                                                                    |

Je kunt dan meteen een persoonlijke boodschap meesturen.

| Blue Eyes         |           | Persone |
|-------------------|-----------|---------|
| van Destroyer     |           | digimu  |
| Optioneel bericht | 128       | Gerwi   |
|                   |           | Mark I  |
|                   |           | Thijs 👔 |
|                   | -         |         |
| Verstuur nummer   | Annuleren |         |

Het verschijnt dan in zijn inbox.

### Delen via Facebook, Twitter, Spotify of MSN Messenger

Klik op het icoontje voor een track.

|               |   | Track                                    | Get | Artist                    |  |
|---------------|---|------------------------------------------|-----|---------------------------|--|
| $\mathbf{x}$  | ⊵ | Moves Like Jagger - Studio Recording Fro | ۲   | Maroon 5, Christina Aguil |  |
| $\pm$         | ⊵ | Danza Kuduro                             | ۲   | Don Omar, Lucenzo         |  |
| $\mathbf{x}$  | ⊵ | M M N                                    | ۲   | Rihanna                   |  |
| ٠             | 1 |                                          |     | Gotye                     |  |
| $\mathbf{x}$  | ⊵ | Titanium (feat. Sia)                     | ۲   | David Guetta, Sia         |  |
| $\pm$         | ⊵ | Tonight Tonight                          |     | Hot Chelle Rae            |  |
| $\mathbf{x}$  | ⊵ | Stereo Hearts - feat. Adam Levine        | ۲   | Gym Class Heroes          |  |
| $\pm$         | ⊵ | Got 2 Luv U - feat. Alexis Jordan        | ۲   | Sean Paul                 |  |
| $\frac{1}{2}$ | ⊵ | Slave To The Music                       | ٢   | James Morrison            |  |

Daarna kun je kiezen voor delen via Facebook, Twitter, Spotify zelf of MSN Messenger. Hetzelfde "Share" icoontje tref je ook aan bij albums en playlists. Ook die kun je zo delen. Het kan trouwens ook via een rechter muisklik op song, album of playlist. Kies dan **Delen met..**.

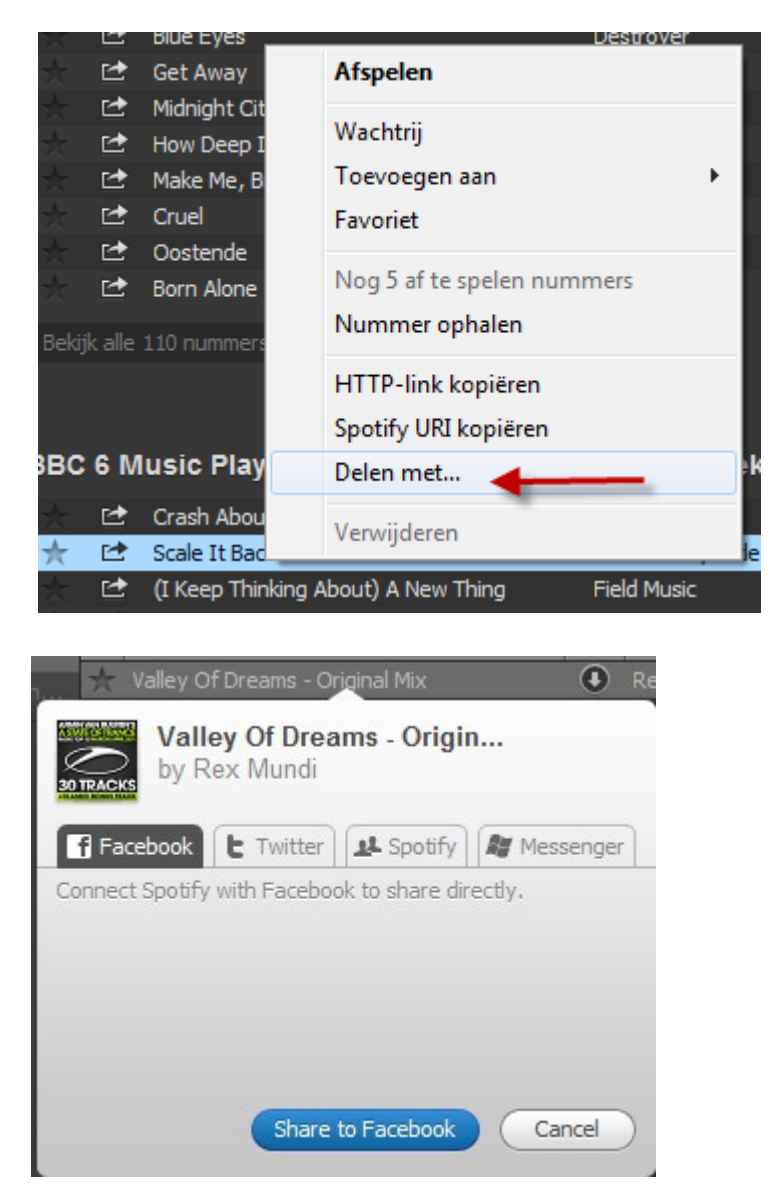